## Using "Google Assignments" in Canvas on iPads

## "Prevent Cross-Site Tracking" setting must be toggled to OFF

- Select Settings app
- Select Safari
- Select "Prevent Cross-Site Tracking" setting
- Slide the toggle button left- to the "Off" position (toggle will turn gray when turned off)

3:40 PM Fri Oct 2 Settings Safari Battery Show Favorites Bar Privacy Block Pop-ups On My iPad > Downloads iTunes & App Store Wallet & Apple Pay TABS Show Tab Bar Passwords & Accounts Show Icons in Tabs Contacts Open New Tabs in Background Calendar Close Tabs Manually > Notes Allow Safari to automatically close tabs that haven't recently been viewed. Reminders Voice Memos Prevent Cross-Site Tracking Maps Fraudulent Website Warning Check for Apple Pay wwebsites to check if Apple Pay is enabled and if you have an Apple Card accou About Safari & Privacy. Stocks Shortcuts Clear History and Website Data SETTINGS FOR WEBSITES Photos Page Zoom Camera Request Desktop Website Books Reader

This image shows the setting when it is turned "On"

## This image shows the setting When toggled "Off"

| Passwords & Accounts | Show Icons in Tabs                                                                                               |
|----------------------|----------------------------------------------------------------------------------------------------|
| Contacts             | Open New Tabs in Background                                                                                      |
| Calendar             | Close Tabs Manually >                                                                                            |
| Notes                | Allow Safari to automatically close tabs that haven't recently<br>been viewed.                                   |
| Reminders            | - Hamiler a second t                                                                                             |
| Voice Memos          | Prevent Cross-Site Tracking                                                                                      |
| Maps                 | Concentration Concentration                                                                                      |
| Measure              | Fraudulent Website Warning                                                                                       |
| 🕗 Safari             | Check for Apple Pay                                                                                              |
| News                 | Allow websites to check if Apple Pay is enabled and if you have an Apple Card account.<br>About Safari & Privacy |